# Step-by-Step Guide for Case Facilitators FDL Case Creation for Colleges without Departments

### Step 1: Create the Case

Access Interfolio by logging in at <u>tiny.utk.edu/interfolio</u>. If you need assistance logging in to Interfolio, please see <u>this guide</u>.

From the menu on the left, select "Cases" under "Review, Promotion & Tenure:"

| Re | view, Promotion and Tenure |
|----|----------------------------|
| 1  | Cases                      |
| 1  | Templates                  |
| 4  | Administration             |
| 1  | Reports                    |
|    | Users & Groups             |

Select "Create Case" at the top right of the page:

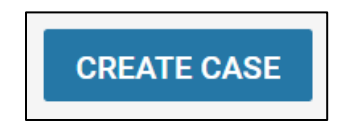

You will select the candidate(s) for whom you are creating the case on the next page.

Choose "Select Candidates" to search for candidates:

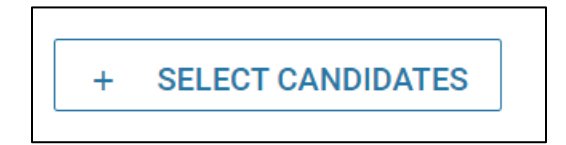

Enter the desired candidate's name in the "Search" box, or scroll to select the desired candidate:

| Sear  | ch Q                                           |                                         |   |
|-------|------------------------------------------------|-----------------------------------------|---|
| -10 0 | f 2667 Results                                 | Show 10 -                               | • |
|       | Name 🛧                                         | Unit                                    | Î |
|       | Douglas Aaron<br>daaron@tennessee.edu          | Mechanical Aerospace & Biomedical Engr  |   |
|       | Dwight Aarons<br>daarons@tennessee.edu         | Law                                     |   |
|       | Dean Aaser<br>daaser1@tennessee.edu            | Retail, Hospitality, and Tourism Mgmt   |   |
|       | Florence Abad-Turner<br>fabadtur@tennessee.edu | World Languages & Cultures              |   |
|       | Jonathan Abbott<br>jabbot18@tennessee.edu      | The University of Tennessee - Knoxville |   |
| Π     | Emam Abdel-Fatah                               | Mechanical Aerospace & Biomedical Enor  |   |
|       |                                                | Go to Page 1 2 3 265 266 267            | > |

Select the checkbox located next to the desired candidate's name and then select "Add Candidates:"

| gast   |                                    | × | Q |                                         |      |    |  |
|--------|------------------------------------|---|---|-----------------------------------------|------|----|--|
| 1-1 of | 1 Results                          |   |   |                                         | Show | 10 |  |
|        | Name 🛧                             |   |   | Unit                                    |      |    |  |
|        | Megan Gast<br>mgast3@tennessee.edu |   |   | The University of Tennessee - Knoxville |      |    |  |

Note that you can create cases for multiple candidates at a time by selecting and adding multiple candidates in this section.

Select "Continue" to move forward:

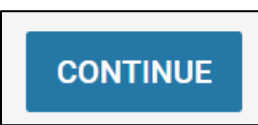

Under "Select Case Settings" you will be asked to indicate the unit for the case. From the dropdown, locate your unit's name and select it.

| Unit for Case(s) *                     |  |
|----------------------------------------|--|
| Cases can only be created in one unit. |  |
| ÷                                      |  |

You can also select a case type, which acts as a filter for the templates that are shown. If you choose to use this feature, you will select "Sabbatical" from the dropdown. Otherwise, you can skip this box and continue down to template selection.

Select the appropriate **template** for your area by clicking the selection circle next to the desired template:

| AY 23-24 FDL Application Cycle for AY 24-25 FDL Requests (Colleges without Departments)     The University of Tennessee - Knoxville     Sabb |  |
|----------------------------------------------------------------------------------------------------|--|
|----------------------------------------------------------------------------------------------------|--|

Select "Continue" to move onto the next step.

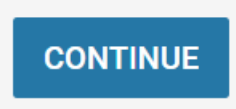

From the "Review & Settings" page, scroll down to the "Settings" section. Select "yes" as the candidate will be involved in the case:

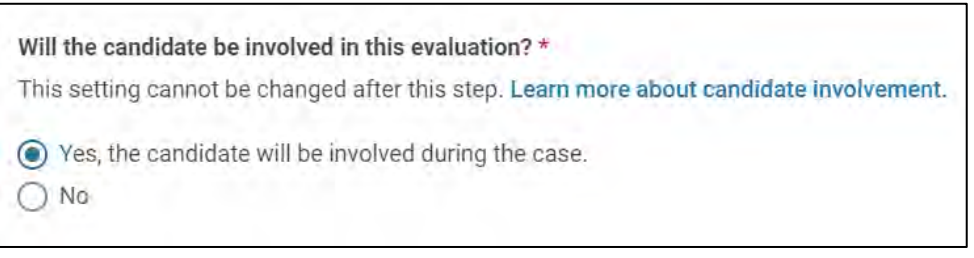

For the next question, it is up to you whether you select "yes" if you prefer to notify the candidate before completing the case review steps from Step 2 to allow them to start compiling their packet materials or select "no" and notify the candidate of the case's creation after the completion of Step 2.

If you select "no", you will then select "Create 1 Case" to move forward.

| Would you like to notify the candidates now? *                                                                                                   |     |
|----------------------------------------------------------------------------------------------------|-----|
| An automatic notification will be sent to the candidate after the case is created with instructions for uploading and submitting materials onlin | ie. |
| ○ Yes                                                                                                    |     |
| No No                                                                                                    |     |

Select "Create 1 Case" to create the case:

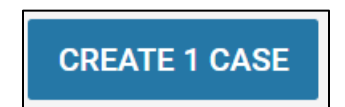

If you select "yes," you will be asked to include a subject line (we recommend "Faculty Development Leave – Faculty's Last Name") and have an option to include a message that will accompany the notification of the case's creation.

| 100                                                     |                  |            |           |         |       |        |        |       |            |        |      |     |      |                   |     |   |
|---------------------------------------------------------|------------------|------------|-----------|---------|-------|--------|--------|-------|------------|--------|------|-----|------|-------------------|-----|---|
| ) No                                                    |                  |            |           |         |       |        |        |       |            |        |      |     |      |                   |     |   |
| bject *                                                 |                  |            |           |         |       |        |        |       |            |        |      |     |      |                   |     |   |
| Faculty Development                                     | Lea              |            |           |         |       |        |        |       |            |        |      |     |      |                   |     |   |
| anceza                                                  |                  |            |           |         |       |        |        |       |            |        |      |     |      |                   |     |   |
| 12pt ~ <b>B</b>                                         | I × <sup>2</sup> | <b>F T</b> | =         | 38      |       | E      | 8      | 5     | <u>I</u> × | Ω      | Ų    | M   | ß    | $\langle \rangle$ | 0   | * |
| Dear Faculty,                                           |                  |            |           |         |       |        |        |       |            |        |      |     |      |                   |     |   |
|                                                         | ment Lea         | ve Reque   | st case i | s now r | eady. | Please | e revi | ew th | ne ins     | struct | ions | and | comp | olete             | the |   |
| Your Faculty Develop                                    | - know if y      | ou have    | any que   | stions. |       |        |        |       |            |        |      |     |      |                   |     |   |
| Your Faculty Develop<br>requirements. Let me            |                  |            |           |         |       |        |        |       |            |        |      |     |      |                   |     |   |
| Your Faculty Develop<br>requirements. Let me<br>Thanks! |                  |            |           |         |       |        |        |       |            |        |      |     |      |                   |     |   |
| Your Faculty Develop<br>requirements. Let me<br>Thanks! |                  |            |           |         |       |        |        |       |            |        |      |     |      |                   |     |   |
| Your Faculty Develop<br>requirements. Let me<br>Thanks! |                  |            |           |         |       |        |        |       |            |        |      |     |      |                   |     |   |

Once you have completed the subject line and the message, select "Create 1 Case" to continue:

CREATE 1 CASE

## Step 2: Add Users to the Case Review Steps

Once the case has been created, you will be brought to the "Case Materials" tab of the case:

| Megan Gast                     |                                                 | Send Case 🗸 Case Options 🗸 |
|--------------------------------|-------------------------------------------------|----------------------------|
| Unit                           | Template                                        | Status                     |
| Provost Office                 | AY 23-24 FDL Application Cycle for AY 24-25 FDL | Select Status              |
|                                | Requests (Colleges without Departments)         |                            |
| Case Materials Case Details    |                                                 |                            |
| Search case materials by title |                                                 |                            |
|                                | Q Read Case                                     |                            |

To access the case review steps, select "Case Options" and "Edit Case" from the resulting dropdown:

| 5  | Send Case 🗸       | Case Options 🗸 |
|----|-------------------|----------------|
|    | Edit Case         | -              |
|    | Email Candidate   |                |
| at | Add Internal Sec  | tion           |
|    | View Activity Log | 1              |
|    | Close Case        |                |
|    | Delete Case       |                |

Select "Case Review Steps" from the "Creating a Case" box:

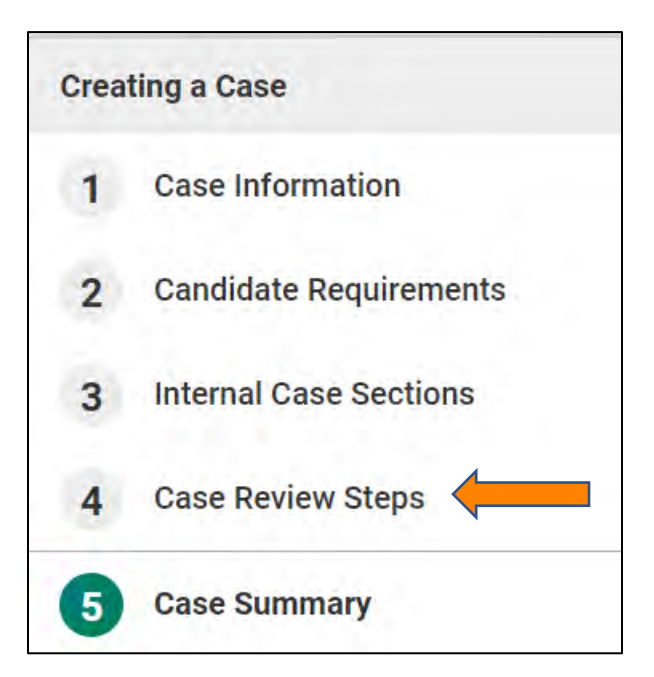

You will be required to edit this section and add the required user at each workflow step. This will determine who receives the case at each step. The description of who should be added follows:

| Step<br>Number | User                      | Role                                                                                                    |
|----------------|---------------------------|----------------------------------------------------------------------------------------------------|
| 1              | College Case Facilitator  | This person will be responsible for filling out the Faculty Information form using data from IRIS at the department level and will check the application for completeness.   |
| 2              | Dean or Dean Proxy        | The Dean review of FDL application.                                                                                                    |
| 3              | College Budget Director   | This person will be responsible for verifying the TCRS form<br>information is correct and signing the form. They will also upload the<br>correct, final version of the form. |
| 4              | Faculty Affairs           | This is the Faculty Affairs staff and will already be designated for workflow.                                                                                               |
| 5              | Faculty Member taking FDL | Complete Faculty FDL report.                                                                                                    |
| 6              | Dean or Dean Proxy        | The College review of FDL report.                                                                                                    |

At each Case Review Step, select "Edit" on the right:

| 1 ( | College Case Facilitator         Academic Level:       University of Tennessee, Knox         Campus Level Units       Colleges         Departments | Edit   Delet |
|-----|----------------------------------------------------------------------------------------------------|--------------|
| V   | College Case Facilitator (0)                                                                                                    |              |
|     | Includes Instructions ONO Required Documents 1 Required Form                                                                                       |              |

### Select "Add Members:"

| Ad Hoc Comm    | ittee (0)                                               |  |
|----------------|---------------------------------------------------------|--|
| Manage Members | Instructions Required Documents Required Forms Settings |  |
| No Members     |                                                         |  |
|                |                                                         |  |
| Add Members    |                                                         |  |

Search for the person that should be added at this workflow step:

| Add Members      | ×                    |
|------------------|----------------------|
| CL. Bearch waers | Sort By Name 🗸 👗 New |

Select "Add" to add the person to the committee and close the box:

| Add Membe  | rs        |                      | ,                    |
|------------|-----------|----------------------|----------------------|
| G Gast     |           |                      | Sort By Name 🗸 💧 New |
| First Name | Last Name | Email                |                      |
| Megan      | Gast      | mgast3@tennessee.edu | + Add                |

**IMPORTANT** – For each of the nine case review steps listed above (except for the Faculty Affairs Review step, which is already completed), you will need to select the "star" next to the individual who will complete the required step, even if there is only one person at this step. If no one is starred, this step cannot be completed in the workflow.

| <ul> <li>College Case Fac<br/>Ad Hoc Committee (1)</li> </ul> | litator                   |                         |  |
|---------------------------------------------------------------|---------------------------|-------------------------|--|
| Manage Members Instruc                                        | ctions Required Documents | Required Forms Settings |  |
| 🖀 1 Member                                                    |                           |                         |  |
| MG Megan Gast<br>mgast3@tennessee.edu                         | I                         | * *                     |  |
| Add Members                                                   |                           |                         |  |
|                                                               |                           |                         |  |

Return to Case Review Steps:

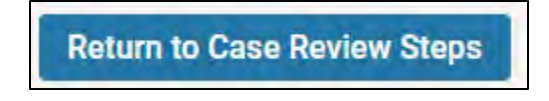

Repeat for steps 2, 3, 4, 5, 7, 8 & 9. The Faculty Affairs Review steps are already completed. The select "Continue."

Once you have completed building the workflow, you will see the case summary. Verify that each Case Review Step has a member by selecting the drop down and reviewing the information. If the Case Review Step has a person added to the committee, there will be a "(1)" next to the committee name:

**Case Review Steps** Edit 1. College Case Facilitator College Case Facilitator (1) Includes Instructions, No Required Documents

If "(1)" is not indicated, that means the committee is missing a person. You will need to go back into the Case Review Steps and add the appropriate person using the steps above.

Once you have verified all information is correct, select "Return to the Case" at the top right of the page:

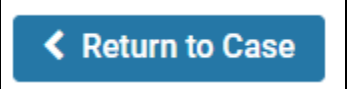

### Step 3: Notify the Faculty Member (if not done during Step 1)

Finally, once all of the steps have been completed and checked, send the case to the faculty.

Select "Send Case" and "Notify Candidate:"

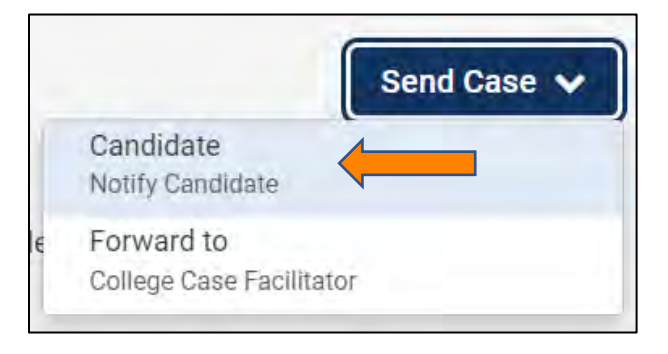

**IMPORTANT** – if you do not notify the candidate, they will not be able to upload materials or receive any shared documents.

Select "Include a personal message with the email" as this will trigger an email notification to the faculty their FDL case is ready. Once you have added your message, select "Send:"

| The candidate will receive an email with instructions for uploading and submitting mate    | rials online through Interfolio           |
|--------------------------------------------------------------------------------------------|-------------------------------------------|
|                                                                                            |                                           |
|                                                                                            |                                           |
| Subject *                                                                                  |                                           |
| Faculty Development Leave Request                                                          |                                           |
| Message *                                                                                  |                                           |
| $[\widehat{\mathbf{a}} \   \mathbf{B} \ I \ I_{\mathbf{x}}   := := := := := := : \Omega$   |                                           |
| Dear Professor Western,                                                                    |                                           |
| Your faculty development leave request case is now ready. Please review the instructions a | nd complete the requirements. Let me know |
| if you have any questions.                                                                 |                                           |
| Thanks!                                                                                    |                                           |
|                                                                                            |                                           |
| body p                                                                                     |                                           |
|                                                                                            |                                           |

Step 4: Move Case Forward to College Case Facilitator

Once the faculty has been notified, send the case forward to the College Case Facilitator so that they can assist the faculty if needed and complete the required form at that step.

Select "Send Case" and "Forward to College Case Facilitator:"

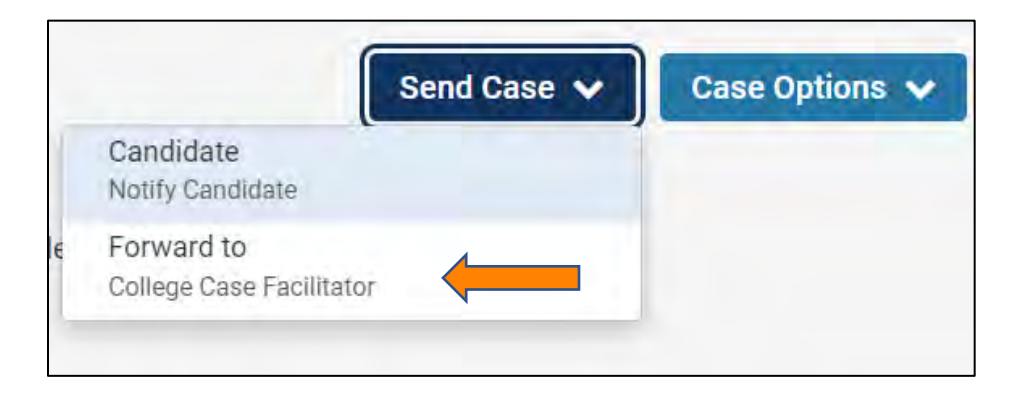

The email will generate a default email message. You will need to add a subject line. (We recommend Faculty Development Leave – Faculty Last Name). Select "Continue" to send the email:

P

| Great job! Yo             | u're sending the case forward to the next step, College Case Facilitator. The following reviewers will             |  |
|---------------------------|----------------------------------------------------------------------------------------------------|--|
| lose access t             | to the case:                                                                                                    |  |
| Case is Being             | Created   0 members                                                                                                |  |
| The following             | g reviewers will gain access to the case:                                                                          |  |
| College Case              | Facilitator   0 members                                                                                            |  |
| Send a m                  | nessage to the reviewers gaining access.                                                                           |  |
| If recipier               | ts respond to this message, their response will come directly to your email inbox.                                 |  |
| Subject *                 |                                                                                                    |  |
| Faculty Dev               | elopment Leave - Western                                                                                           |  |
| Message *                 |                                                                                                    |  |
|                           | $I I_{x} \mid := := \cdots =   {\mathfrak{m}} =   {\mathfrak{m}} \cap {\mathfrak{m}}   {\mathfrak{m}} \Omega$      |  |
| Dear Case F               | Facilitator -                                                                                                    |  |
| The FDL rec<br>questions. | uest for Professor Western is ready to be reviewed. Please complete the required form. Let me know if you have any |  |
| Thanks!                   |                                                                                                    |  |
|                           |                                                                                                    |  |
| body p                    |                                                                                                    |  |
|                           |                                                                                                    |  |
|                           |                                                                                                    |  |

The case creation is now complete.